## E-Pay Statement

As part of the University's commitment to sustainability, the University of Guelph provides paperless pay statements.

As a university employee, you can access your own pay statement(s) in the Gryphons at Work [1]system.

To view and download your pay statement(s), please follow the instructions found on our <u>Gryphons at Work</u> <u>Knowledge Site</u> [2].

To access historical paystubs from July 18th, 2024 or earlier, please click the <u>Historical Pay Statement</u> [3] title on the Grypons at Work homepage.

Source URL: https://www.uoguelph.ca/hr/staff-faculty-pay/e-pay-statement

## Links

[1] https://hcm47.sapsf.com/login?company=universi18 [2] https://uoguelphca.sharepoint.com/sites/GryphonsAtWorkKnowledgeSite/SitePages/All-Employees.aspx [3] https://payadvice.hr.uoguelph.ca/ords/f?p=2500:1:13709494291735:::::